Sentinel LDK正式软锁操作 (在线模式online软锁SL) (测试DEMOMA)

武汉SafeNet金加和店

1

#### 正式软锁SL授权(online)流程:

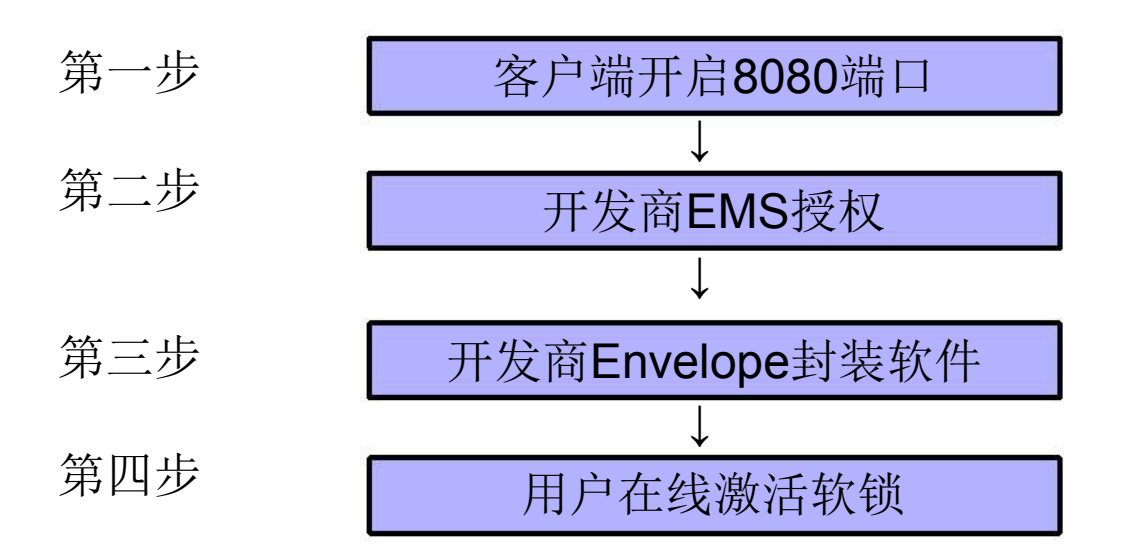

注:在线online模式需要客户端开启8080端口,能正常打 开http://localhost:8080/ems/customerLogin.html网站。

#### 点击EMS,进入如下登录界面,输入UserID: "admin", Password: "admin",

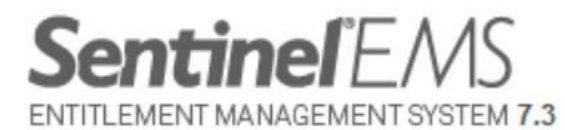

| Login     |                                       |  |
|-----------|---------------------------------------|--|
| User ID:  | admin                                 |  |
| Password: | •••••                                 |  |
|           | Remember my user ID on this computer. |  |
|           | Login Forgot password?                |  |

SafeNet © 2014 SafeNet, Inc. All Rights Reserved.

English Deutsch 中文 日本語

### 进入对应操作界面,

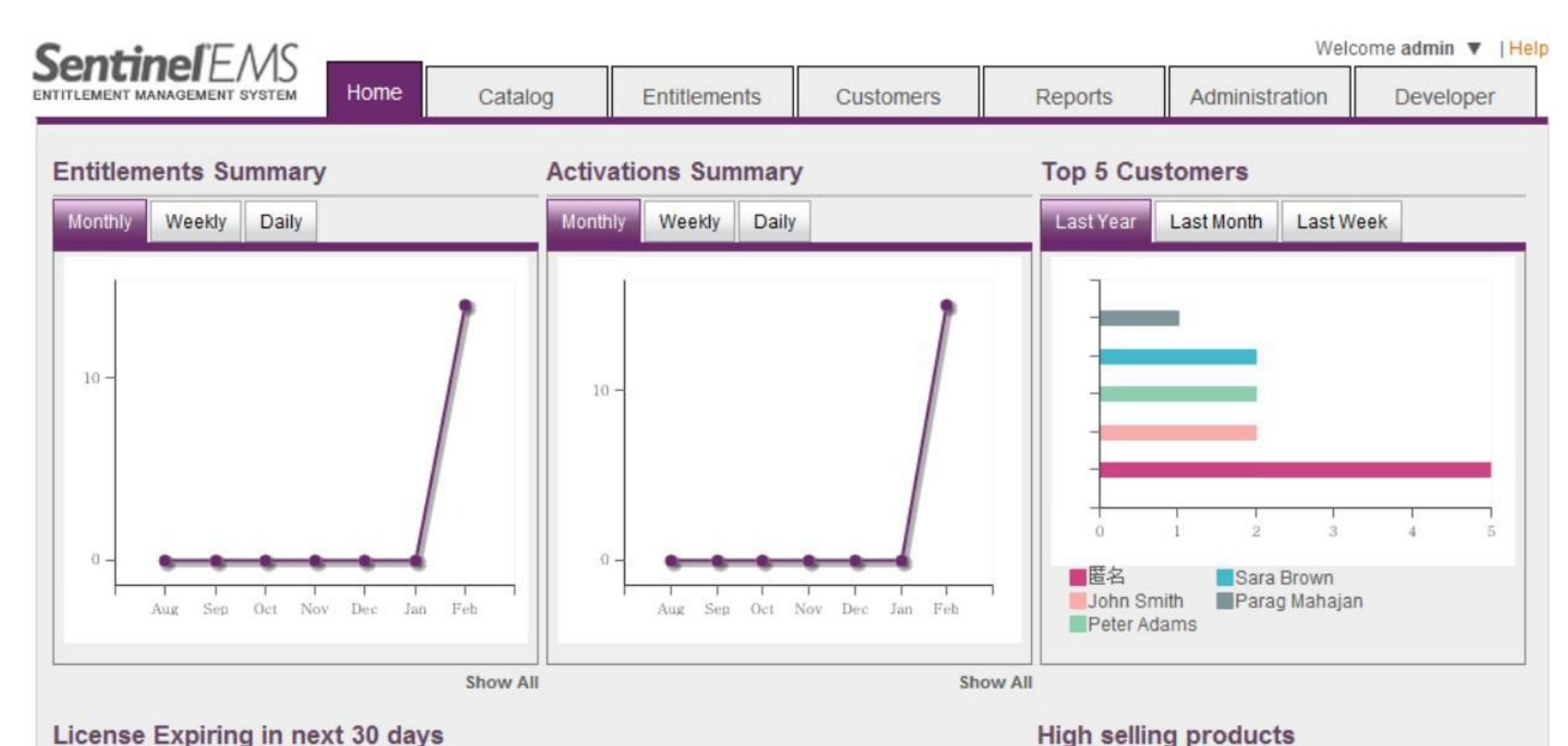

#### License Expiring in next 30 days

| Customer                         | EID    | AID    | Expires On | Product Name              | Quantity |
|----------------------------------|--------|--------|------------|---------------------------|----------|
| John Smith (smithj@eliashim.com) | 68f342 | e88a36 | 03/03/2015 | SafeNet Memo Card Plugin  | 4        |
| John Smith (smithj@eliashim.com) | 68f342 | bdeac2 | 03/03/2015 | SafeNet Design Office     | 3        |
| John Smith (smithj@eliashim.com) | 68f342 | e88a36 | 03/03/2015 | SafeNet Design Enterprise | 2        |
| John Smith (smithj@eliashim.com) | 68f342 | bdeac2 | 03/03/2015 | 2-3                       | 1        |
| Sara Brown (sara@fast-ag.com)    | 7acc9a | 7b6550 | 03/03/2015 | 2-2.5                     | 1        |
|                                  |        |        | Show All   |                           | Show A   |

# 1, 创建功能ID: 点击"Catalog"-"Feature"-"+New Feature",

| Sontine FMS                   |            |                | <u> </u>       |               | Welc                      | ome admin 🔻   Help |
|-------------------------------|------------|----------------|----------------|---------------|---------------------------|--------------------|
| ENTITLEMENT MANAGEMENT SYSTEM | Home Ca    | talog Entitlen | nents Customer | s Reports     | Administration            | Developer          |
| Products Features             |            |                |                |               |                           |                    |
| Feature Name 👻                |            | Q Batch Co     | de: DEMOMA     | •             |                           |                    |
|                               |            |                |                | + New Feature | 2                         |                    |
| Feature                       | Feature ID | Ref ID 1       | Status         | Actions       | ID: 2                     |                    |
| 2                             | 2          |                | Deployed       | / ≡           | Deployed: Yes             |                    |
| Memo Card Plugin              | 11         |                | Deployed       | / ≡           | Ref ID 1:                 |                    |
| 3D                            | 101        |                | Deployed       | / ≡           | Ref ID 2:<br>Description: |                    |
| Reports                       | 42         |                | Deployed       | / ≡           | Obsolete: No              |                    |
| Save format                   | 3          |                | Deployed       | / ≡           |                           |                    |
| Print                         | 1          |                | Deployed       | / ≡           |                           |                    |
|                               |            |                |                |               |                           |                    |

# 写上 "Feature Name"和自己设定的 "Feature ID",并确认该 Feature ID是否可用,然后 "Save";

| Create Feat                      | ture                                    |               |                  |   | $? \times$ |
|----------------------------------|-----------------------------------------|---------------|------------------|---|------------|
| Batch Code: DEM                  | MOMA                                    | Feature       | ID is available. |   |            |
| * Feature Name:<br>* Feature ID: | SL-online                               | Available?    | Ref ID 1:        |   |            |
| Description:                     |                                         |               |                  | S | ave Cancel |
|                                  |                                         |               |                  |   |            |
| 注:此处带'<br>填写的,其(<br>要,不做强制<br>如」 | "*"标志的是必须<br>他的可根据您的<br>制要求。后面也<br>比操作。 | 页要<br>「需<br>是 |                  |   |            |

| TLEMENT MANAGEMENT SYSTEM | Home       | Catalog | Entitlement | ts Custome           | ers | Repor       |
|---------------------------|------------|---------|-------------|----------------------|-----|-------------|
| roducts Features          |            |         | Success     | fully sayed the data |     |             |
| Feature Name 🔻            |            | ٩       | Batch Code: | DEMOMA               | •   |             |
| Feature                   | Feature ID | Ref II  | 01          | Status               | -   | New Feature |
| SL-online                 | 5          |         |             | Not Deployed         |     | / ≡         |
| SL                        | 4          |         |             | Deployed             |     | / ≡         |
| 2                         | 2          |         |             | Deployed             |     | / ⊟         |
|                           |            |         |             |                      |     | - <u>-</u>  |

.

. .

-----

## 2, 创建产品: 点击 "Catalog" → "Products" → "+New Product",

| Product                       | Product ID | Ref ID 1 S | tatus       | Туре     | Actions       |
|-------------------------------|------------|------------|-------------|----------|---------------|
| Product Name 👻                |            | ٩          | Batch Code: | DEMOMA   | + New Product |
| Products Features             |            |            |             |          |               |
| ENTITLEMENT MANAGEMENT SYSTEM | Home       | Catalog    | Entitlement | s Custom | ers Reports   |

#### 写上"Name",在"Locking Type"选择"SL-AdminMode",添加刚才的特征"Add Features",

| SontinolEMS                  |        |                  |              |           |         | Wel             | come admin 🔻 |
|------------------------------|--------|------------------|--------------|-----------|---------|-----------------|--------------|
| NTITLEMENT MANAGEMENT SYSTEM | Home   | Catalog          | Entitlements | Customers | Reports | Administration  | Developer    |
| Products Features            |        |                  |              |           |         |                 |              |
| Product List                 |        |                  |              |           | Save    | as Complete Sav | e as Draft   |
| Create New Produ             | ct     |                  |              |           |         |                 |              |
| Batch Code:                  |        | DEMOMA           |              |           |         |                 |              |
| Protection Type:             |        | LDK License      |              | •         |         |                 |              |
| Name*:                       |        | SL-online        |              |           |         |                 |              |
| Product ID* :                |        | 12               | Availab      | le?       |         |                 |              |
|                              |        | Add Description  | -            |           |         |                 |              |
| Locking Type:                |        | SL-AdminMode     |              | •         |         |                 |              |
| Clone Protection:            |        | Platform Default |              | *         |         |                 |              |
| Rehost:                      |        | Leave as it is   |              | •         |         |                 |              |
| Ref ID 1:                    |        |                  |              |           |         |                 |              |
| Ref ID 2:                    |        |                  |              |           |         |                 |              |
| Product Features             | lemory |                  |              |           |         |                 | Features     |
|                              |        |                  |              |           |         |                 | readires     |
|                              |        |                  |              |           |         |                 |              |

#### Add Features To Product

|            | SL-onlin | 5   |  |         |  |
|------------|----------|-----|--|---------|--|
|            | SL (4)   | 4   |  |         |  |
|            | 2 (2)    | 2   |  |         |  |
|            | Memo Car | 11  |  | Enables |  |
|            | 3D (101) | 101 |  | Enables |  |
| 1 features | Sected.  | 42  |  | Fnables |  |

80 m

 $\times$ 

#### 软锁可以设置使用期限,在"configure"中配置,

| Protection Type:       | LDK License      |                        |                    |                          |
|------------------------|------------------|------------------------|--------------------|--------------------------|
| Name*:                 | SL-online        |                        |                    |                          |
| Product ID* :          | 12               | Available?             |                    |                          |
|                        | Add Description  |                        |                    |                          |
| Locking Type:          | SL-AdminMode     | T                      |                    |                          |
| Clone Protection:      | Platform Default | •                      |                    |                          |
| Rehost                 | Leave as it is   | •                      |                    |                          |
| Ref ID 1:              |                  |                        |                    |                          |
| Ref ID 2:              |                  |                        |                    |                          |
| roduct Features Memory |                  | Remove Selected        | Configure Selected | + Add Features           |
| V Features             | License Terms    | Excludable? All   None | <u> </u>           |                          |
| SL-onlin               | 永久               | Can be excluded -      | Configure Remove   |                          |
|                        |                  |                        |                    | 这里设置软锁的<br>使用期限或者次<br>数等 |
|                        |                  |                        |                    |                          |
| Product List           |                  |                        | Save as Complete   | Save as Draft            |

| 🟭 Configure Licer                   | nse Terms                                                                                     |         |          |      | $\sim$ $^{\circ}$ |
|-------------------------------------|-----------------------------------------------------------------------------------------------|---------|----------|------|-------------------|
| Features: SL-online                 |                                                                                               |         |          |      |                   |
| License Type:                       | Perpetual                                                                                     |         |          |      |                   |
| Concurrency<br>Concurrent Instances | Execution Count<br>Expiration Date<br>Perpetual<br>Time Period<br>Specify at entitlement time | ne      | No Limit |      |                   |
| 网络钟发数 网络锁                           | Station                                                                                       | ×.      |          |      |                   |
| SL的网络席位                             | Allow Detaching                                                                               |         |          |      |                   |
| Accessibility                       |                                                                                               |         |          |      |                   |
|                                     | Remote Desktop                                                                                | Network |          | Virt | ual Machine       |
|                                     |                                                                                               |         |          | Save | Cancel            |

### 点"Save",然后点"Save as Complete",

| + SL-online                  | 12         |          | Complete    | On-premise (Base)      |     | / Ξ          |
|------------------------------|------------|----------|-------------|------------------------|-----|--------------|
| Product                      | Product ID | Ref ID 1 | Status      | Туре                   |     | Actions      |
|                              |            |          |             |                        | _   | + New Produc |
| Product Name 👻               |            | Q        | Batch Code: | DEMOMA                 | •   |              |
|                              |            |          | Succes      | sfully saved the data. |     |              |
| Products Features            |            |          |             |                        |     |              |
| NTITLEMENT MANAGEMENT SYSTEM | Home       | Catalog  | Entitlemen  | nts Custome            | ers | Report       |
| ontine - M                   |            |          |             |                        |     |              |

### 3, 授权: 打开 "Entitlements" $\rightarrow$ "Entitlements" $\rightarrow$ "New Entitlement",

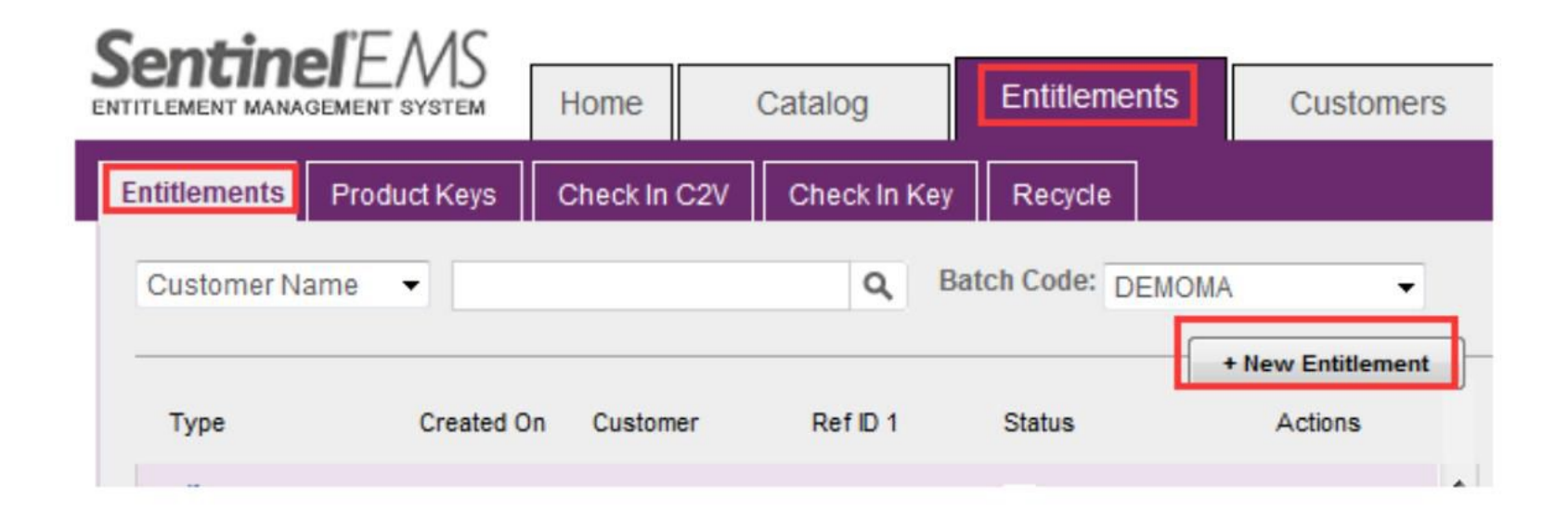

#### 选择"Add Product",添加刚才新建的产品,

| SontinolEMS                   |              |                                                       |              |                  | 2       | Welco          | ome admin 🔻 |
|-------------------------------|--------------|-------------------------------------------------------|--------------|------------------|---------|----------------|-------------|
| ENTITLEMENT MANAGEMENT SYSTEM | Home         | Catalog                                               | Entitlements | Customers        | Reports | Administration | Developer   |
| Entitlements Product Keys     | Check In C2V | Check In Key                                          | Recycle      |                  |         |                |             |
| Entitlement List              |              |                                                       |              |                  |         | Save Draft     | Cancel      |
| Create New Entitlem           | ent          |                                                       |              |                  |         |                |             |
| Batch Code:                   | C            | DEMOMA                                                |              |                  |         |                |             |
| Protection Type:              | 1            | LDK License                                           | •            |                  |         |                |             |
| Customer:                     |              |                                                       | Q            |                  |         |                |             |
| E-mail:                       |              |                                                       | •            |                  |         |                |             |
|                               |              | Add Channel Partn<br>Add Ref ID<br>Add Entitlement No | er           |                  |         |                |             |
| * Start Date:                 |              | 02/12/2015                                            |              |                  |         |                |             |
| End Date:                     |              |                                                       | 🗹 Unlin      | nited            |         |                |             |
| Entitlement Type:             | (            | Hardware Key                                          | Product Key  | Protection Key U | pdate   |                |             |
| * Number of keys              | :            | 1                                                     |              |                  |         |                |             |
| Product Details               |              |                                                       |              |                  |         | + Adr          | d Product   |
|                               |              |                                                       |              |                  |         |                |             |

### 选中该产品,点击"Add Product To Entitlement",

| Produ     | uct Selection |            |      |             |                     | $? \times$ |
|-----------|---------------|------------|------|-------------|---------------------|------------|
| Produc    | t Name 🔻      | ٩          |      |             |                     |            |
|           | Products      | Product ID | Туре | Rehost      | Lock Type           |            |
|           | SL-test       | 11         | Base | Leave as is | SL-AdminMode        |            |
|           | SL-online     | 12         | Base | Leave as is | SL-AdminMode        |            |
|           |               |            |      |             |                     |            |
|           |               |            |      |             |                     |            |
|           |               |            |      |             |                     |            |
|           |               |            |      |             |                     |            |
|           |               |            |      |             |                     |            |
|           |               |            |      |             |                     |            |
|           |               |            |      |             |                     |            |
|           |               |            |      |             |                     |            |
| 1 product | selected.     |            |      |             | Pag                 | ge 2 of 2  |
|           |               |            |      | Add Pro     | duct To Entitlement | Close      |

### 选择 "Entitlement Type"为 "Product Key", 输入烧的key数 量和激活数量,选中订单 "SL-test", 点击 "Produce",

| Batch Code:                    | DEMOMA                                                           |                   |                     |                 |        |               |
|--------------------------------|------------------------------------------------------------------|-------------------|---------------------|-----------------|--------|---------------|
| Protection Type:               | LDK License                                                      | •                 |                     |                 |        |               |
| Customer.                      |                                                                  | Q                 |                     |                 |        |               |
| E-mail:                        |                                                                  | •                 |                     |                 |        |               |
|                                | + Add Channel Partner<br>+ Add Ref ID<br>+ Add Entitlement Notes |                   |                     |                 |        |               |
| * Start Date:                  | 02/12/2015                                                       |                   |                     |                 |        |               |
| End Date:                      |                                                                  | <b>Unlimited</b>  | Ē                   |                 |        |               |
| Entitlement Type:              | O Hardware Kev                                                   | Product Key       | Protection Key Unda | ite             |        |               |
| * Number of Product Keys:      | 1                                                                | $\sim$            |                     |                 |        |               |
| * Activations Per Product Key: | 1                                                                |                   |                     |                 |        |               |
|                                | Prompt for Confirm                                               | ation             |                     |                 |        |               |
| User Registration:             | Desired                                                          | •                 |                     |                 |        |               |
| ict Details                    |                                                                  |                   | Ren                 | nove Product(s) | Memory | + Add Pro     |
| Product                        | Lock Type                                                        | Rehost            | License Terms       |                 | Sh     | ow: Configura |
| SL-online                      | SL-AdminMode                                                     | Leave<br>as it is |                     |                 |        |               |
|                                |                                                                  |                   |                     |                 |        |               |
|                                |                                                                  |                   |                     |                 |        |               |

#### 提示锁已生成,下载保存好product key(记事本格式)。

| Download Product Keys  |          | Х      |
|------------------------|----------|--------|
| Product Keys Generated | Download | Cancel |

| Produ  | uct_Keys_ | 21 - 记事本 | 4        |             |  |
|--------|-----------|----------|----------|-------------|--|
| 文件(F)  | 编辑(E)     | 格式(O)    | 查看(V)    | 帮助(H)       |  |
| 4f6bc9 | 35-472f   | -4360-a  | nef9-c50 | d6813435ed  |  |
| 110000 | 00 1121   | 1000 0   | 1017 000 | .0010100004 |  |
|        |           |          |          |             |  |
|        |           |          |          |             |  |

# 4, Envelope外壳加密封装软件, "Feature ID"选择刚才的5, 点击"Protect",

| Sentinel LDK Envelope 7.3*<br>File Edit Actions Database Help                                                                                                    |                                                                                                    |
|----------------------------------------------------------------------------------------------------|----------------------------------------------------------------------------------------------------|
| 🗎 💭 🚽 🗔 🗔                                                                                                    |                                                                                                    |
| Sentinel Envelope Project   Programs  Win32_Bounce.exe  Sentinel Vendor Code  Default Protection Settings  Java  Vindows  NET  Vor Windows User Messages                                                                                                    | Protection Details  Input file Files\SafeNet Sentinel \Sentinel LDK\VendorTools\VendorSuite\samples\Win32_Bounce.exe  Output file E:\新建文件夹\Win32_Bounce.exe Protection Key Version Sentinel  Protection Key Search Mode Toolal and remote Feature ID 5 **  General Protection Settings Advanced AppOnChip  Overlay support Enable data file encryption Oute Encryption Utility)  Protection |
|                                                                                                    |                                                                                                    |
| Index         Date & Time         Log Me           Index         0001 2015-02-12 19:33:06         Sentinel           ▲         0002 2015-02-12 19:33:06         Note: Th           Image: One of the sentime of the sentime of the senthe sentime of the senthe sentime of the sentime of the | ssage<br>LDK Envelope started successfully<br>ne current setting will use the Demo Vendor Code/last used Vendor Code!<br>wounce.exe accepted by Windows Envelope Engine                                                                                                    |

| Sentinel LDK Envelope 7.3*                                                                                                    |                                                                                                    |                  |
|----------------------------------------------------------------------------------------------------|----------------------------------------------------------------------------------------------------|------------------|
| ile Edit Actions Database Help                                                                                                    |                                                                                                    |                  |
| 🛅 🗊 🛃 🗔 🔂                                                                                                    |                                                                                                    |                  |
| Sentinel Envelope Project  Programs  Win32_Bounce.exe  Sentinel Vendor Code  Default Protection Settings  Java Windows  NET  Vser Messages | Protection Details Input file Piles\SafeWet Sentinel\Sentinel LDK\VendorTools\VendorSuite\samples\ Protection Status Name ProtectDialog Win32_Bounce.exe Vinde Vinde ProtectDialog Close Close | Win32_Bounce.exe |
| Index Date & Time Log Mess                                                                                                    | sag                                                                                                    |                  |
| <ul> <li>0001 2015-02-12 19:33:06 Sentinel LI</li> <li>0002 2015-02-12 19:33:06 Note: The</li> </ul>                                       | DK Envelope started successfully<br>current setting will use the Demo Vendor Code/last used Vendor Code!                                                                                       |                  |

### 软件开发商此时可以把加密后的软件以及刚才的Product key 密钥一起打包给客户。

#### 5,客户在线激活:打开网址 http://localhost:8080/ems/customerLogin.html, (开发商 可在EMS登录页面右上角"<u>Switch to Customer Portal</u>")

| EMS | http://locall | iost:8080/en | ns/custom | erLogin.htm | Ð | ,Q + ¢ X | Welcome to EMS | × |  |
|-----|---------------|--------------|-----------|-------------|---|----------|----------------|---|--|
| 辑   | (E) 查看(V)     | 收藏夹(A)       | 工具(T)     | 帮助(H)       |   |          |                |   |  |

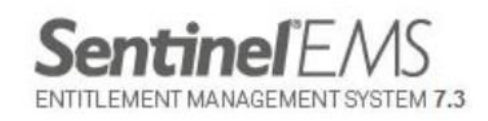

| Product | Key Login |           |              |              |         |         |     |
|---------|-----------|-----------|--------------|--------------|---------|---------|-----|
| Product | Key:      | in        |              |              |         |         |     |
| Safe    | Net®      | 2014 Safe | eNet, Inc. A | II Rights Re | eserved | U       |     |
| English | Deutsch   | Italiano  | Русский      | français     | 中文      | Español | 日本語 |

复制粘贴刚才记事本中的"Product Key"密钥,点击 "Login",

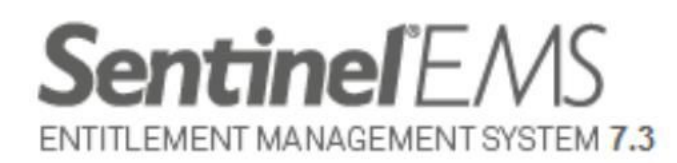

| Product Key I | ogin                                |   |
|---------------|-------------------------------------|---|
| Product Key : | 4f6bc935-472f-4360-aef9-c5d6813435e | d |
|               | Login                               |   |
|               |                                     |   |

SafeNet © 2014 SafeNet, Inc. All Rights Reserved.

English Deutsch Italiano Русский français 中文 Español 日本語

#### 点击右上角"Register Later",

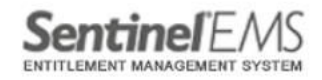

Welcome | Logout | Help

| Register to activat                                                      | e the Product key. Alread | y registered? click here  | Register Later |
|--------------------------------------------------------------------------|---------------------------|---------------------------|----------------|
| Customer Information                                                     |                           |                           |                |
| <ul> <li>* First Name:</li> <li>* Last Name:</li> <li>Locale:</li> </ul> |                           | Middle Name:<br>* E-mail: |                |
| Telephone:<br>CRM ID:<br>Description:                                    |                           | Fax:<br>Ref ID:           |                |

#### 点击"Online Activation",

Sentinel'EMS

Welcome | Logout | Help

| Product Key : 4f6b       | c935-472f-4360-aef9-c5d6813 | 435ed                     | Online Activation Offline Activation |
|--------------------------|-----------------------------|---------------------------|--------------------------------------|
| Product Key:             | 4f6bc935-472f-4360-aef9-c5  | d6813435ed                |                                      |
| Customer Name:           | -                           | E-mail:                   | -                                    |
| Channel Partner:         | -                           | E-mail:                   | -                                    |
| Activations:             | 1                           | Remaining<br>Activations: | 1                                    |
| Previous<br>Activations: | 0                           | Enabled:                  | true                                 |
| Enforcement:             | Sentinel LDK                |                           |                                      |
| Products                 |                             | Lock Type                 |                                      |
| SL-online                |                             | SL-AdminMode              |                                      |
|                          |                             |                           |                                      |

#### 选择"New Key",点击"Activate",

| Activation                                                                                                   |                                                               |                    |                           |
|----------------------------------------------------------------------------------------------------|---------------------------------------------------------------|--------------------|---------------------------|
| Sentinel EMS has detected<br>your computer. Select the<br>New Koy to create and a<br>New Key<br>Existing Key | ed that several pro<br>key that you would<br>divote a new key | tection keys are a | available on<br>or select |
| Key ID                                                                                                    | Batch                                                         | КеуТуре            |                           |
| 32608023930114667                                                                                            | DEMOMA                                                        | SL-AdminMode       |                           |
|                                                                                                    |                                                               |                    |                           |
|                                                                                                    | Refresh                                                       | Activate           | Close                     |

### 在线激活软锁已成功。这时软件就能正常打开了。

Activating...

 $\times$ 

Activation installed successfully for keyld 90418016214408...

Close

### 软锁操作完成。谢谢!